## MANUALE ACCESSO ARGO ALUNNI / FAMIGLIE

## Per accedere ad Argo alunni/famiglie andare sul nostro

sito: https://www.isisfilangieri.edu.it/

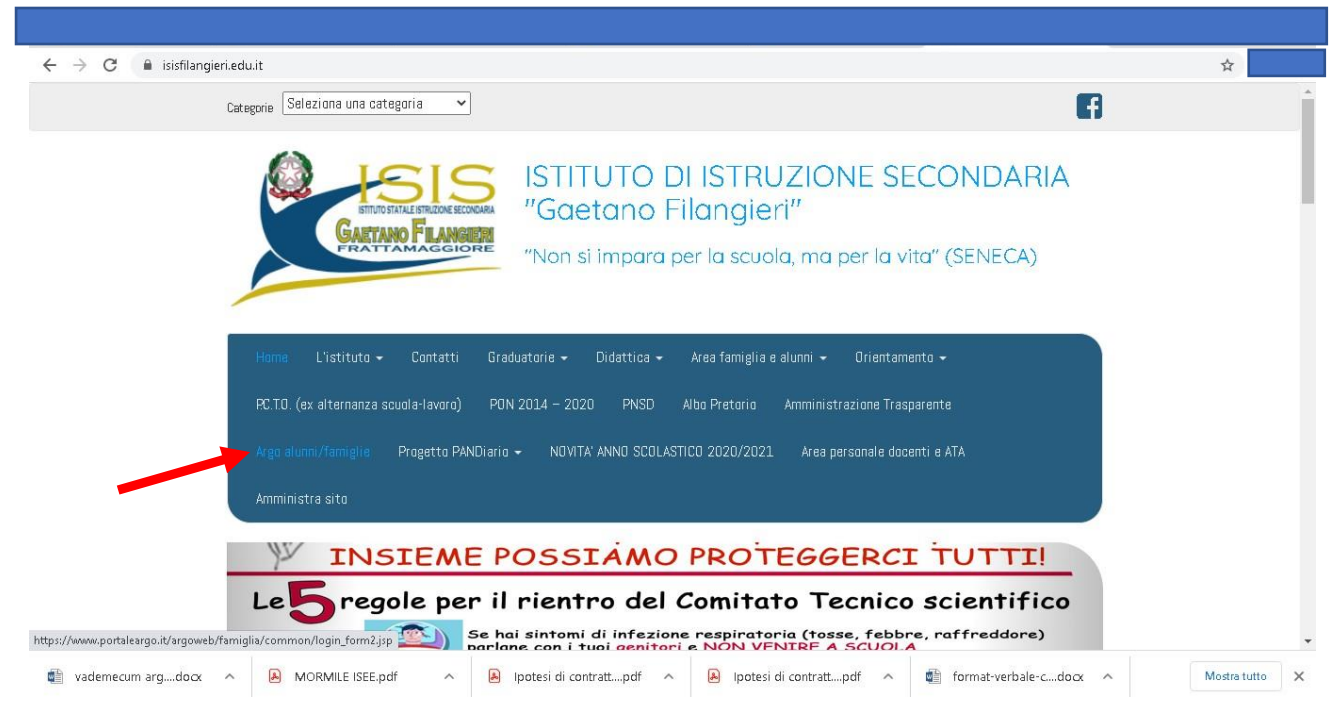

Cliccare su Argo alunni/famiglie. Compare la seguente schermata:

| Famiglia                                                                                                    |                                        |
|----------------------------------------------------------------------------------------------------|----------------------------------------|
|                                                                                                    | 6. F                                   |
| 🖶 Codice Scuola                                                                                                    | CampusArgo                             |
| (obbligatorio per studenti e genitori)                                                                                | 🥏 la scuola che fa crescere la scuola. |
| & Nome Utente                                                                                                    |                                        |
|                                                                                                    |                                        |
| Password Recupera la password                                                                                         |                                        |
| 0                                                                                                    |                                        |
| Cliccando su "Ricordami" non dovral più autenticarti su<br>Ricordami auste dispersivio per accedere alle anglicationi | DIRIGENTI SCOLASTIC                    |
| Informative SSO                                                                                                    |                                        |
| ENTRA                                                                                                    |                                        |
| TORNA INDIETRO                                                                                                    |                                        |
| OPPURE                                                                                                    | Campus Argo                            |
| Codice Scuola                                                                                                    |                                        |
| SPID - CIE - EIDAS                                                                                                    | ESPLORA CAMPUSARGO                     |
|                                                                                                    |                                        |
|                                                                                                    |                                        |

## MANUALE ACCESSO ARGO ALUNNI / FAMIGLIE

CODICE SCUOLA - Inserire il codice della scuola che è uguale per tutti (è il nostro identificativo):
SG17924 poi premi il pulsante SPID

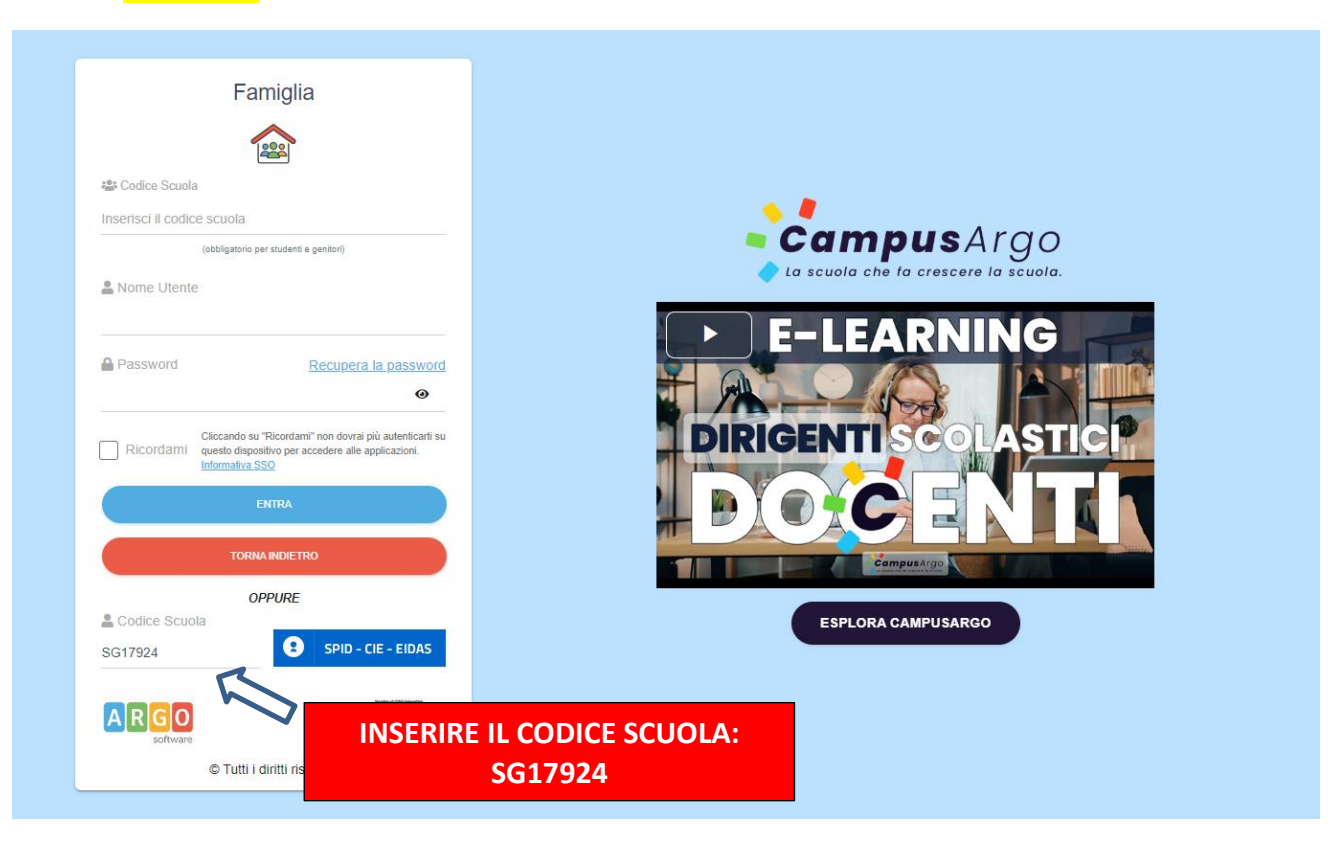

2- Procedi all'autenticazione : premi ENTRA con SPID selezionando il tuo gestore di identità digitale :

| Ministero dell'Istruzione del Merito                               | Merito                                                           |  |
|--------------------------------------------------------------------|------------------------------------------------------------------|--|
| Αι                                                                 | utenticazione                                                    |  |
| AGGREGATO                                                          |                                                                  |  |
| Codice meccanografico: NAISO7600<br>Denominazione: ISTRUZIONE SECO | OA<br>DNDARIA SUPERIORE - IST SUP:GAETANO FILANGIERI'            |  |
|                                                                    |                                                                  |  |
|                                                                    |                                                                  |  |
| <b>Entra con SPID</b>                                              | Cos'è SPID?<br>Maggiori informazioni su SPID<br>Non hai SPID?    |  |
| Cie Entra con CIE                                                  | Cos'è CIE?<br>Maggiori informazioni sulla CIE<br>Non hai la CIE? |  |
| sped AgID Agencia per fibilia Departe                              |                                                                  |  |

Ministero dell'Istruzione del Merito

3- Inserisci le tue credenziali SPID oppure autorizzate con QRCODE:

| sp:d                                                       | Poste ID ABLITATO                                                                                      |
|------------------------------------------------------------|----------------------------------------------------------------------------------------------------|
| Richiesta di accesso SPID 2 da<br>ISTRUZIONE SECONDARIA SU | JPERIORE - IST SUP'GAETANO                                                                             |
| FILANGIERI'                                                |                                                                                                    |
| NOME UTENTE<br>inserisci e-mail                            |                                                                                                    |
| PASSWORD                                                   | de <mark>de</mark> co                                                                                  |
| inserisci password                                         |                                                                                                    |
| Hai dimenticato il nome utente o la password?              | Accedi più rapidamente.<br>Inquadra il QR Code con l'App PostelD.<br>Il codice è valido per 84 secondi |
| ANNULLA <b>9</b> ENTRA CON SPID                            |                                                                                                    |
| Non                                                        | hai ancora SPID? Registrati                                                                            |
|                                                            |                                                                                                    |
|                                                            |                                                                                                    |
|                                                            |                                                                                                    |

## MANUALE ACCESSO ARGO ALUNNI / FAMIGLIE

4- All'accesso sulla piattaforma di Argo compare la seguente schermata:

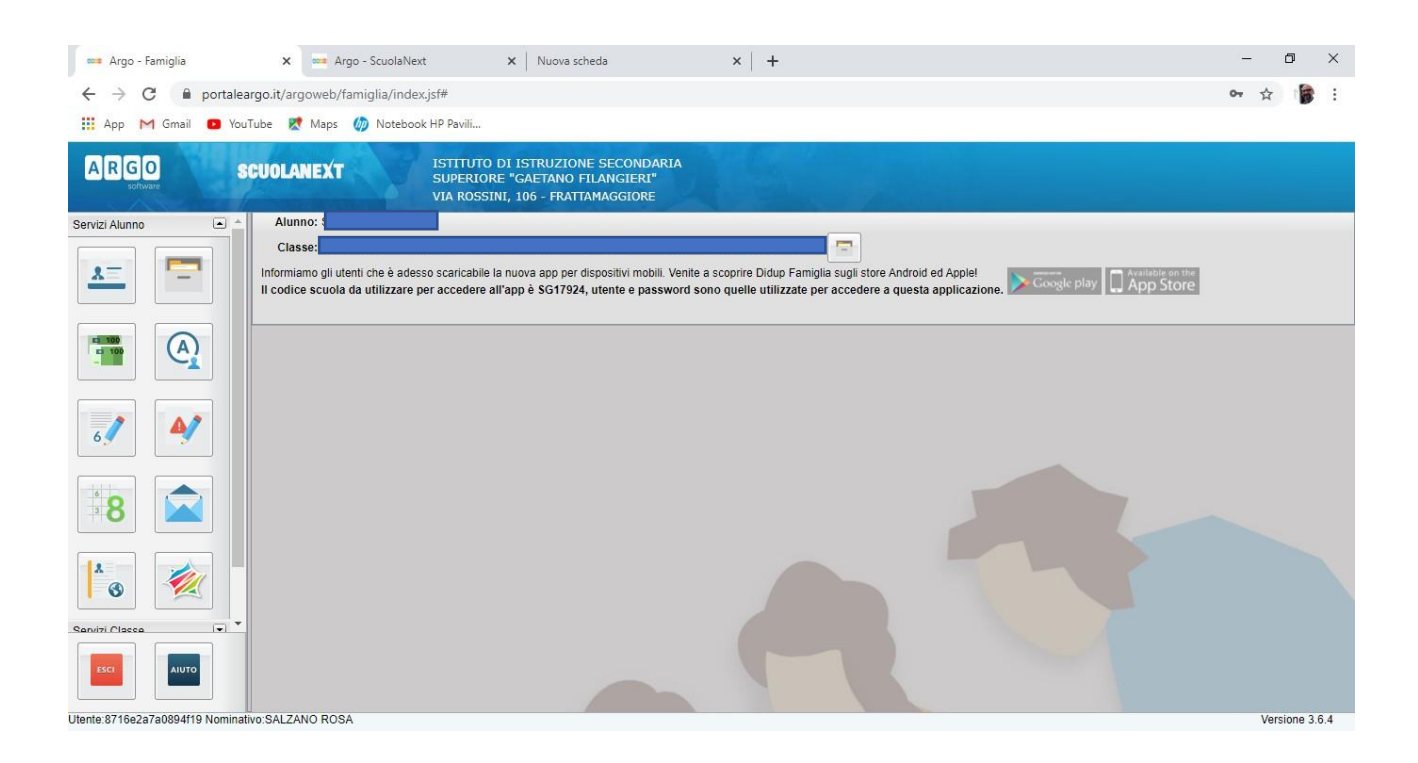

- 5 I servizi sono rappresentati dai pulsanti/icone disposte a sinistra. Puntare il mouse per qualche secondo sui pulsanti, senza cliccare e vi compare una piccola legenda che spiega la specifica funzione (voti registro, assenze, ecc.)
- 6 Recorsi nella sezione "BACHECA" e procedere con la presa visone del documento spuntando la casella corrispondente al patto di correspinsabilità.

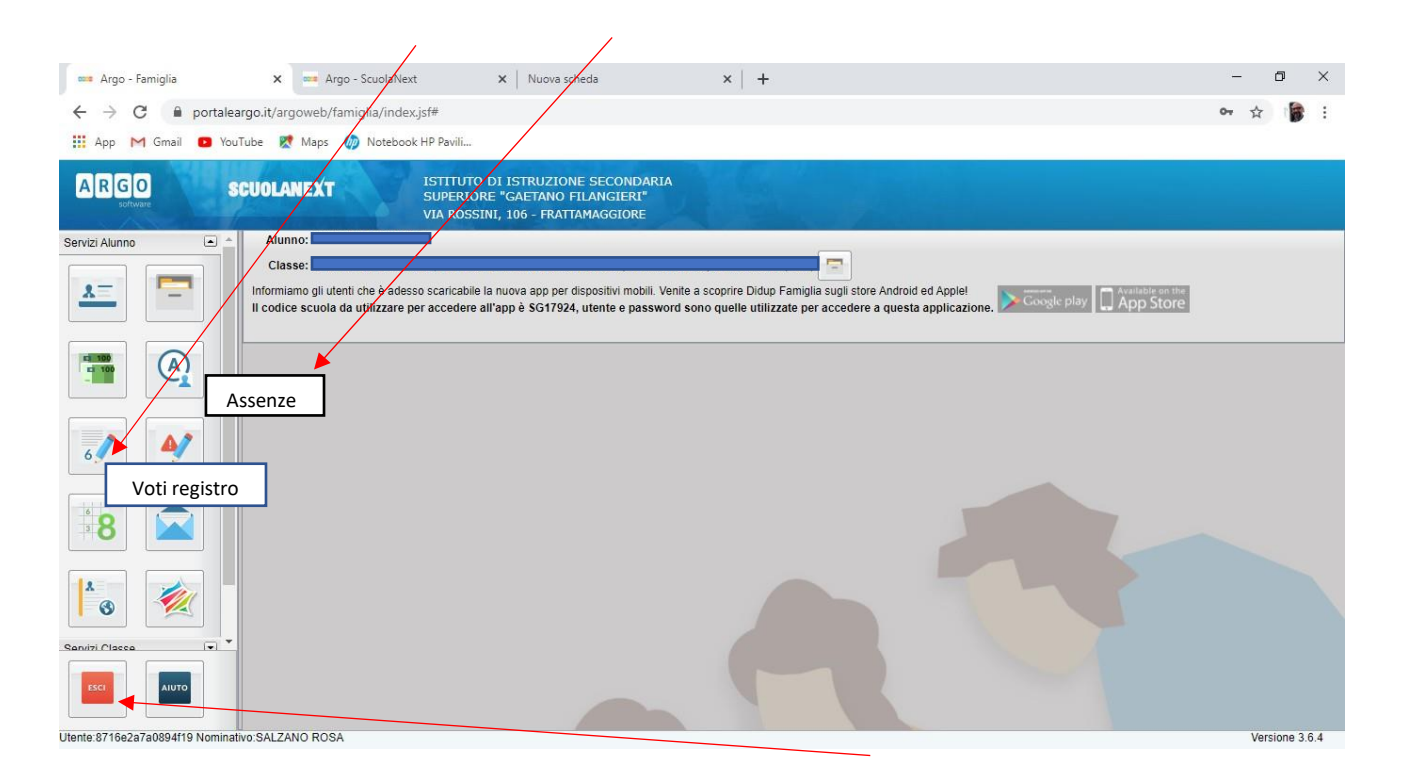

CONSULTATE le informazioni desiderate basta cliccare su ESCI